# 「大阪府立図書館オンライン利用登録」操作マニュアル 大阪府行政オンラインシステム利用登録編

1.申請ページを開く

「大阪府立図書館オンライン利用登録の申込ページにアクセスします。

大阪府行政オンラインシステムを初めて利用する方(利用登録をしたことがない方)は画面右上の、「新規登録」ボタンを押してください。

|          |                         | 1グイン 新規登録 |  |
|----------|-------------------------|-----------|--|
| ☐ 内容詳細   |                         |           |  |
| ┃ 大阪府立図書 | 館オンライン利用登録(証明書写真アップロード) |           |  |

### 2.「利用者の新規登録」画面

「新規登録」ボタンを押すと、「利用者の新規登録」画面が表示されます。「個人として登録する」を押します。

| っと便利に。                                             |
|----------------------------------------------------|
| 2                                                  |
| 手続きの入力をかんたんに                                       |
| あなたの情報や過去の申請内容を利用して、手<br>続きの入力がかんたんに行えます。          |
| 4                                                  |
| あなたの知りたい情報をお届け                                     |
| お気に入りのカテゴリを登録することで、あな<br>たの知りたい情報をお届けします。          |
| 事業者として登録する                                         |
| ⇒未白として登録する<br>個人事業主(自営票など)もしくは法人としての<br>と利用の方はこちら。 |
|                                                    |

### 3.利用規約への同意

利用規約画面が表示されます。内容をご確認いただき、「利用規約に同意します」にチェックをつけ、「利用者の登録を開始する」を押します。

| ●₊€∥⊞∄                                                                                           | ድ<br>ው<br>ም<br>ት                                                | 184                                                                                |                                                                       |                                                                |                                                             |
|--------------------------------------------------------------------------------------------------|-----------------------------------------------------------------|------------------------------------------------------------------------------------|-----------------------------------------------------------------------|----------------------------------------------------------------|-------------------------------------------------------------|
| - <b>1</b> 0701                                                                                  | 300和15                                                          | <u></u>                                                                            |                                                                       |                                                                |                                                             |
| R)                                                                                               | 日規約の確認                                                          | 2<br>メールアドレスの登録                                                                    | 3<br>利用者情報の入力                                                         | 4<br>入力内容の確認                                                   | 5                                                           |
| 利用規約                                                                                             | りの確認                                                            |                                                                                    |                                                                       |                                                                |                                                             |
| 【大阪府行政;                                                                                          | オンラインシ                                                          | ステム利用規約】                                                                           |                                                                       |                                                                |                                                             |
| 大阪府個人情報                                                                                          | 個の保護に関                                                          | する法律施行条例はこ                                                                         | 56 🗹                                                                  |                                                                |                                                             |
| 1. 目的<br>この規約は、:<br>のです。                                                                         | 大阪府行政才                                                          | ンラインシステム(以                                                                         | 下「本システム」とい                                                            | う。)を利用するため                                                     | )に必要な事項を定めるも                                                |
| <ol> <li>利用上の;</li> <li>本システムは、</li> <li>(以下「利用者</li> <li>をお読みくだ;</li> </ol>                     | 注意<br>、この規約に<br>行という。)<br>さい。なお、                                | 同意されていることを<br>は、この規約に同意し<br>この規約に同意できな                                             | 前提に提供している。<br>たものとみなします。<br>い場合には他の申請                                 | ため、本システムを利<br>。本システムを利用す<br>等の方法にて手続を行                         | I用される個人及び事業者<br>「る前には、必ずこの規約<br>Fってください。                    |
| <ol> <li>個人情報(<br/>本システムで)<br/>ライパシー等(<br/>大阪府は、本<br/>(平成8年大)<br/>ムの運営目的)<br/>情報は保有す。</li> </ol> | の保護<br>よ、利用者の<br>の権利を侵害<br>システムによ<br>坂府条例第2<br>以外での利用<br>る必要がなく | 個人情報を保護するた<br>する行為をしてはなり<br>り利用者から受け付け、<br>号)に基づき厳正に管<br>や外部提供は行いませ、<br>なった場合には、速や | めに、通信経路の暗<br>ません。<br>、又は処理した申請<br>理するものとし、別<br>ん。なお、利用者が<br>かに廃果し、または | 号化等を行います。ま<br>データについては、ナ<br>途利用者から同意のま<br>本システムを利用して<br>消去します。 | にた、利用者は、他人のブ<br>(取府個人情報保護条例<br>5る場合を除き、本システ<br>(大阪府へ送信された個人 |
| 4. ログイン                                                                                          | I D、バスワ                                                         | ードの管理                                                                              |                                                                       |                                                                |                                                             |
|                                                                                                  |                                                                 | 2 A                                                                                | 利用規約に同意しま                                                             | <b>東す</b>                                                      | _                                                           |
|                                                                                                  |                                                                 | ( NAR                                                                              | 皆の登録を開始する                                                             | 5 )                                                            |                                                             |
|                                                                                                  |                                                                 | -                                                                                  |                                                                       |                                                                | _                                                           |

### 3.メールアドレスの登録

登録を希望するメールアドレスを入力し、「登録する」を押します。

| 0-                                                                    | <b>a a a a</b>                                                                                                    |
|-----------------------------------------------------------------------|----------------------------------------------------------------------------------------------------|
| NAMES                                                                 | メールアドレスの登録 利用老舗編の入力 入力内容の確認 本登録の完了                                                                                                    |
| メールアドレス                                                               | の登録                                                                                                    |
| 入力いただいたメールア                                                           | ドレスは、今後ご利用いただく利用者TDとなります。                                                                                                    |
|                                                                       | To show sheets the company of the second second                                                                                                    |
| メールアドレスの登録後                                                           | 、入力いただいたメールアドレスに本登録用の認証コードを記載したメールを送信                                                                                                    |
| メールアドレスの登録後<br>します。                                                   | 、入力いただいたメールアドレスに本登録用の認証コードを記載したメールを送信                                                                                                    |
| メールアドレスの登録後<br>します。<br>迷惑メール対策設定をし                                    | ・ しんは、テムとさかしたことであるためと思うの設立コードを記載したメールを送信<br>ている場合は、メールが尾かない場合があります。<br>くしいたいといくなった。のためと思想です。ここにのかり、こくかかい。                                                                              |
| メールアドレスの登録後<br>します。<br>迷惑メール対策設定をし<br>お手数ですが「@gbox.pr                 | 、シスカいただいたメールアドレスに本登録用の認証コードを記載したメールを送信<br>ている場合は、メールが届かない場合があります。<br>ef.osaka.la.joj ドメインからのメールが受信できるように設定してください。                                                                      |
| メールアドレスの登録後<br>します。<br>迷惑メール対策設定をし<br>お手数ですが「@gbox.pi                 | 、入力いただいたメールアドレスに本登録用の認証コードを記載したメールを送信<br>ている場合は、メールが届かない場合があります。<br>ef, osaka. (5, jo) ドメインからのメールが受信できるように設定してください。                                                                    |
| メールアドレスの登録後<br>します。<br>迷惑メール対策設定をし<br>お手数ですが「Bgbox.p                  | 、入力いただいたメールアドレスに本登録用の認証コードを記載したメールを送信<br>ている場合は、メールが届かない場合があります。<br>ef.osaka.le.joj ドメインからのメールが受信できるように設定してください。<br>メールアドレス                                                            |
| メールアドレスの登録後<br>します。<br>迷惑メール対策設定をし<br>お手数ですが「Egbox.pr                 | 、入力いただいたメールアドレスに本登録用の認証コードを記載したメールを送信<br>ている場合は、メールが届かない場合があります。<br>ef.osaka. [s, jo] ドメインからのメールが受信できるように設定してください。<br>メールアドレス                                                          |
| メールアドレスの登録後<br>します。<br>迷惑メール対策設定をし<br>お手数ですが「ligbox.pl<br>メールアドレス est | <ul> <li>入力いただいたメールアドレスに本登録用の認証コードを記載したメールを送信</li> <li>ている場合は、メールが届かない場合があります。</li> <li>ef.osaka.lg.joj ドメインからのメールが受信できるように設定してください。</li> <li>メールアドレス</li> <li>メールアドレス (確認)</li> </ul> |
| メールアドレスの登録後<br>します。<br>迷惑メール対策設定をし<br>お手数ですが「Popbox,pu<br>メールアドレス 64  | <ul> <li>入力いただいたメールアドレスに本登録用の認識コードを記載したメールを送信 ている場合は、メールが届かない場合があります。 </li> <li>(a) ドメインからのメールが受信できるように設定してください。         メールアドレス     </li> <li>メールアドレス (確認)     </li> </ul>            |

「OK」を押して進めます。

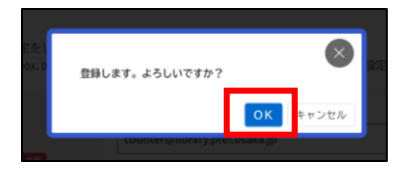

#### 4.認証コードの入力

| אואלס דינעה.            | 化量學杯                       |            |              |             |
|-------------------------|----------------------------|------------|--------------|-------------|
| 利用規約の確認                 | 2<br>メールアドレスの登録            | 3 利用者情報の入力 | 4<br>入力内容の確認 | 5<br>本登録の完了 |
| メールアドレス(<br>:登録用の認証コードを | <b>の登録完了</b><br>記載したメールを送信 | 言しました。     | -            |             |
| ニール受信後、30分以内            | に本登録画面で登録                  | 青報を入力してくた  | とさい。         |             |
|                         |                            |            |              |             |

登録したメールアドレス宛に、認証コードが届きます。

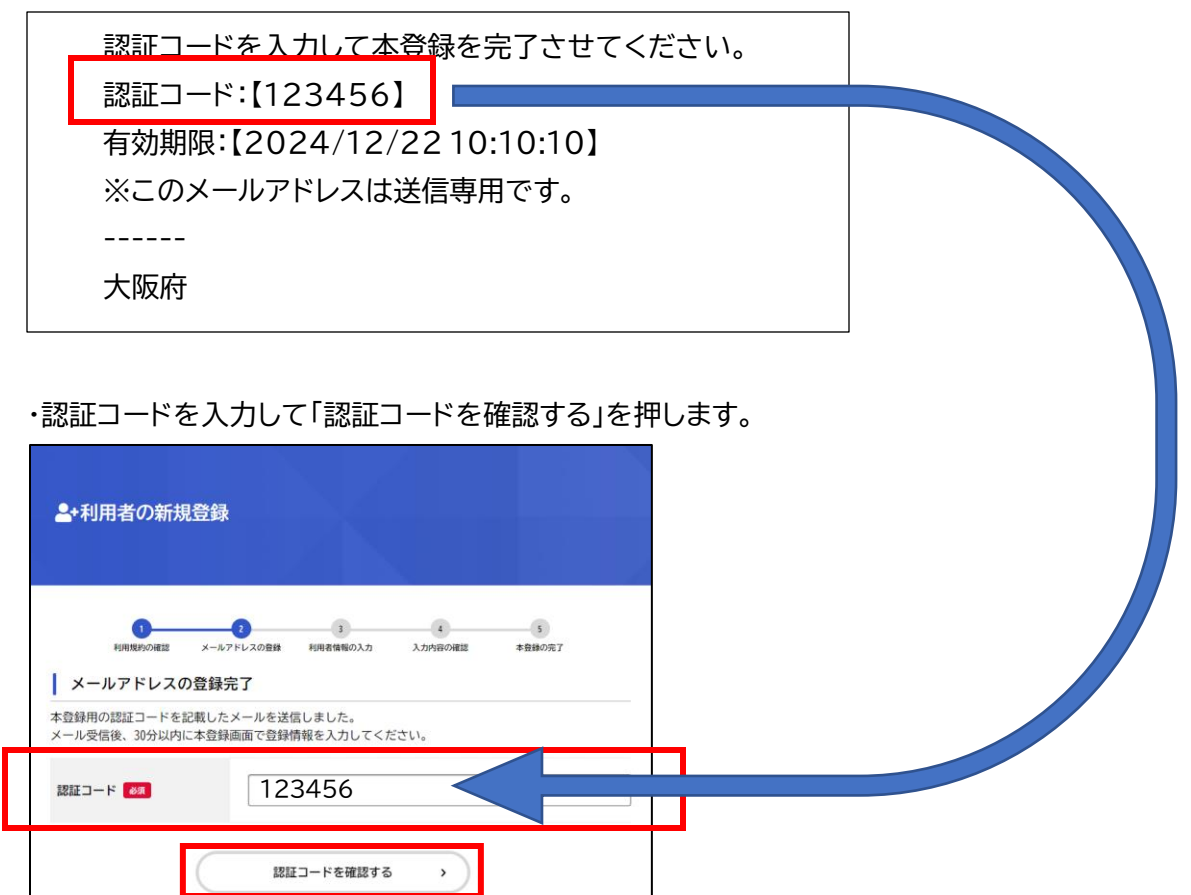

## 5.利用者情報の入力

パスワードや氏名等の情報を入力します。入力が完了したら「入力内容を確認する」を押します。

| <b>≜</b> +利用者の新規登録 |                                                                                                    |
|--------------------|----------------------------------------------------------------------------------------------------|
|                    |                                                                                                    |
| パスワード 👧            | パスワードは、以下の条件を2つ以上満たす8文字以上の半角文字列を入力してく<br>ださい。<br>1) 英字 (大文字)<br>2) 英字 (小文字)<br>3) 数字<br>4) 記号             |
| パスワード(確認) 🛛 😹      |                                                                                                    |
| 氏名 8月              | 氏名 (姓) 氏名 (名)                                                                                             |
| 氏名カナ 🚳             | 氏名カナ (セイ) 氏名カナ (メイ)                                                                                       |
| 郵便番号               | 郵便番号 (ハイフンなし)<br>住所を検索する                                                                                  |
| 住所                 | 都道府県<br>市区町村<br>町名・番地・建物名・部屋番号                                                                            |
| 電話番号 88            | 電話番号(ハイフンなし)                                                                                              |
| 生年月日 😽             | 年 月 日<br>選択してくださ↓▼ 選択してくださ↓▼ 選択してくださ↓▼                                                                    |
| 112.80             | <ul><li> 男性</li><li> 女性</li><li> 答えない</li></ul>                                                           |
| お知らせ・通知メール         | 「希望する」を選択すると、登録した利用者情報や過去の申請内容に基づき関連<br>するお知らせのメールが届きます。<br>「希望しない」を選択した場合でも、重要なお知らせがメールで届きます。<br>● 希望しない |
| $\subset$          | 入力内容を確認する                                                                                                 |

## 6.入力内容の確認

入力した内容に間違いがなければ、「登録する」を押します。

| ▲+利用者の新規登録                                                                |
|---------------------------------------------------------------------------|
|                                                                           |
| 1 2 3 4<br>利用規約の確認 メールアドレスの登録 利用者情報の入力 入力内容の確認 本登録の充了     入力内容の確認 (個人利用者) |
| 入力内容を確認し、本登録を完了してください。                                                    |
| 利用者ID(メールアドレス)                                                            |
| 氏名                                                                        |
| 氏名カナ                                                                      |
| 住所                                                                        |
| 電話番号                                                                      |
| 生年月日                                                                      |
| 性別                                                                        |
| お知らせ・通知メール                                                                |
| 登録する >                                                                    |
| < 入力に戻る                                                                   |

確認のメッセージが表示されるので「OK」を押します。

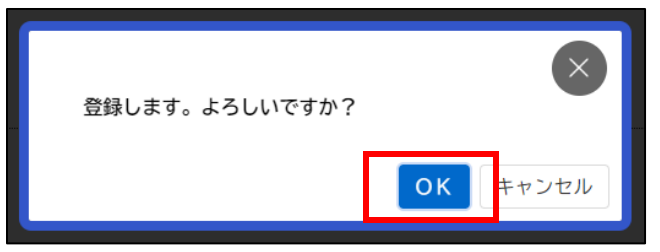

## 7.登録の完了

登録が完了しました。「登録前の操作に戻る」を押すと、ログインした状態で申請画面へ戻ります。

| ▲+利用者の新規登録                                                                                               |
|----------------------------------------------------------------------------------------------------|
| 1 2 3 4 5<br>利用規約の確認 メールアドレスの登録 利用者情報の入力 入力内容の確認 本登録の完了                                                  |
| 本登録の完了<br>本登録が完了しました。引き続きサービスをご利用ください。<br>なお、マイページからお気に入りのカテゴリを登録することで、カテゴリに関する通知を受け取ることがで<br>きるようになります。 |
| 登録前の操作に戻る                                                                                                |
|                                                                                                    |
| ☆ でん ゆび アウト 三                                                                                            |
| ☑ 内容詳細                                                                                                   |
| 大阪府立図書館オンライン利用登録(証明書写真アップロード)                                                                            |
| 概要<br>ご自宅のパソコンやスマートフォン、タブレット等からいつでも大阪府立図書館の新規登録、更新等の申<br>請ができます。                                         |

※大阪府行政オンラインシステム全般の操作方法については以下のページをご参照ください。
 ・大阪府行政オンラインシステム操作マニュアル
 <a href="https://lgpos.task-asp.net/cu/270008/ea/residents/manual/index">https://lgpos.task-asp.net/cu/270008/ea/residents/manual/index</a>